## V-Watch 使用者,應如何填寫第二劑接種紀錄?

已註冊為 V-Watch 使用者,當接種第二劑 COVID-19 疫苗時,應如何填寫第 二劑接種紀錄?

自 2022 年起, V-Watch 第一劑已登入之使用者, 當接種第二劑疫苗時, 可選擇下圖【方法一】於接種現場掃描 QR code,或【方法二】點選疾管家下 方圖示"預防 COVID-19"中的"前往 Taiwan V-Watch 專區",自行增加第 二劑接種紀錄,接著可開始填寫第二劑之健康回報。

另,加入 V-Watch 時曾填寫身分證字號之使用者,於接種當天未經由方法 一或方法二填寫第二劑接種紀錄,將由疾管家經疾管署系統比對後,主動推播 提醒填寫第二劑健康回報,如【方法三】所示,即可開始填寫。

V-Watch使用者·應如何填寫第二劑接種紀錄?

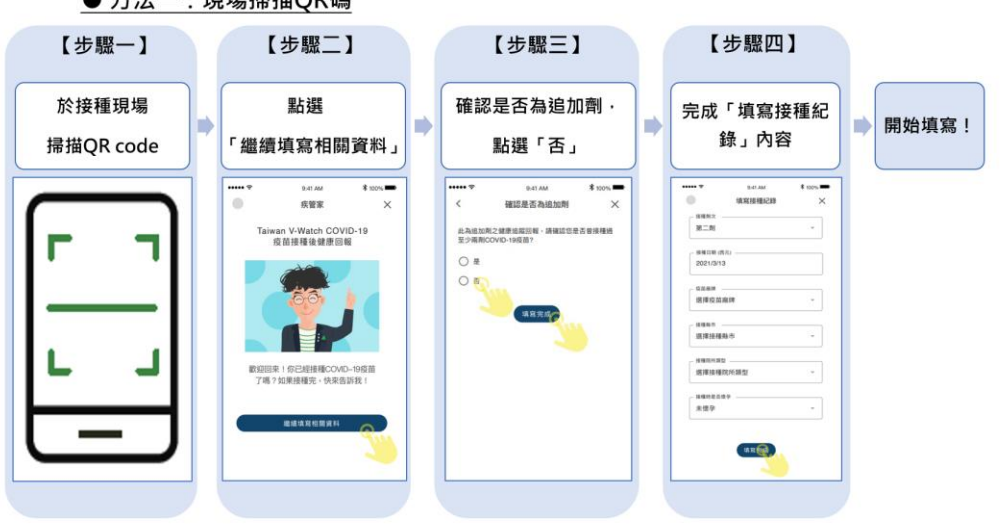

● 方法一:現場掃描QR碼

## V-Watch使用者,應如何填寫第二劑接種紀錄?

## ● 方法二:自行增加第二劑接種紀錄

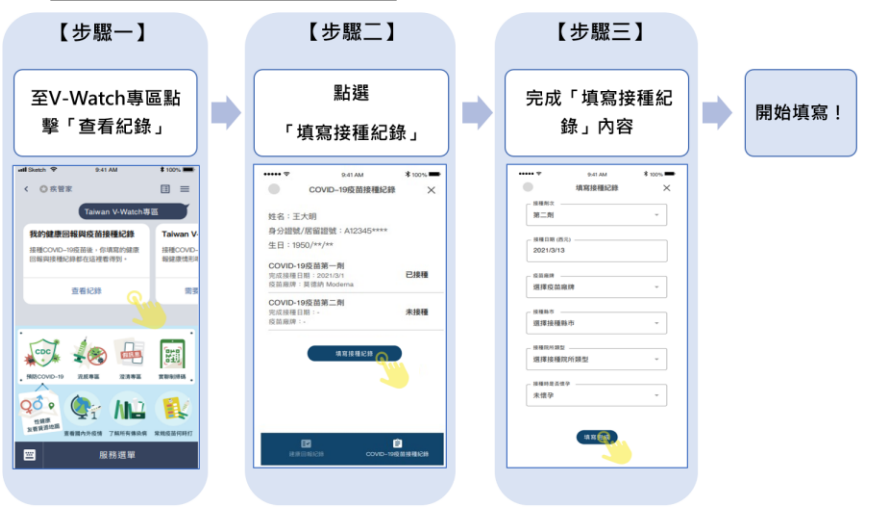

V-Watch使用者,應如何填寫第二劑接種紀錄?

| 【步驟一】         | 【步驟二】                                                                                                    | 【步驟三】                                                                                                    |       |
|---------------|----------------------------------------------------------------------------------------------------|----------------------------------------------------------------------------------------------------|-------|
| 點擊疾管家提醒通知     | ▶<br>■<br>■<br>■<br>■<br>■<br>■<br>■<br>■<br>■<br>■<br>■<br>■<br>■<br>■<br>■<br>■<br>■<br>■<br>■                                                                                                    | 完成「填寫接種紀<br>錄」內容                                                                                                    | 開始填寫! |
|               | •••••• •0.044 •0.054   •••••• •CVVD-10028848628 ×   HS ::: 5.48 •CVVD-1002884828 ×   HS ::: 5.48 •CVVD-1002884828 ×   HS ::: 5.48 •CVVD-100288-01 £   COVD-100288-01 £ £   COVD-100288-01 £ £   COVD-100288-01 £ £   COVD-100288-01 £ £   COVD-100288-01 £ £ | ● 0.0000 1.0000 1.0000   ● ● ● ● ● ● ● ● ● ● ● ● ● ● ● ● ● ● ● ● ● ● ● ● ● ● ● ● ● ● ● ● ● ● ● ● ● ● ● ● ● ● ● ● ● ● ● ● ● ● ● ● ● ● ● ● ● ● ● ● ● ● ● ● ● ● ● ● ● ● ● ● ● ● ● ● ● ● ● ● ● ● ● ● ● ● ● ● ● ● ● ● ● ● ● ● ● ● ● ● ● |       |
| <b>留</b> 服務選單 | REALING COVE-INGERIQUE                                                                                                    |                                                                                                    |       |

## ● 方法三:由疾管家提醒填寫第二劑接種紀錄